# Lab – Configuring Syslog and NTP

Topology

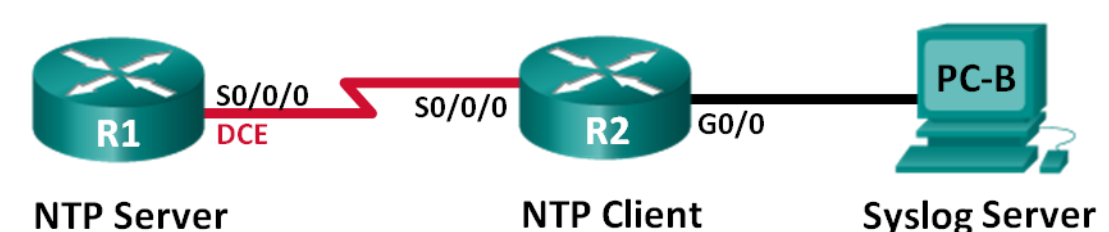

Addressing Table

| Device | Interface    | IP Address | Subnet Mask     | Default Gateway |
|--------|--------------|------------|-----------------|-----------------|
| R1     | S0/0/0 (DCE) | 10.1.1.1   | 255.255.255.252 | N/A             |
| R2     | S0/0/0       | 10.1.1.2   | 255.255.255.252 | N/A             |
|        | G0/0         | 172.16.2.1 | 255.255.255.0   | N/A             |
| PC-B   | NIC          | 172.16.2.3 | 255.255.255.0   | 172.16.2.1      |

# **Objectives**

Part 1: Configure Basic Device Settings

Part 2: Configure NTP

Part 3: Configure Syslog

# **Background / Scenario**

Syslog messages that are generated by the network devices can be collected and archived on a syslog server. The information can be used for monitoring, debugging, and troubleshooting purposes. The administrator can control where the messages are stored and displayed. Syslog messages can be time-stamped for analysis of the sequence of network events; therefore, it is important to synchronize the clock across the network devices with a Network Time Protocol (NTP) server.

In this lab, you will configure R1 as the NTP server and R2 as a Syslog and NTP client. The syslog server application, such as Tftp32d or other similar program, will be running on PC-B. Furthermore, you will control the severity level of log messages that are collected and archived on the syslog server.

**Note**: The routers used with CCNA hands-on labs are Cisco 1941 Integrated Services Routers (ISRs) with Cisco IOS Release 15.2(4)M3 (universalk9 image). Other routers and Cisco IOS versions can be used. Depending on the model and Cisco IOS version, the commands available and output produced might vary from what is shown in the labs. Refer to the Router Interface Summary Table at the end of this lab for the correct interface identifiers.

**Note**: Make sure that the routers have been erased and have no startup configurations. If you are unsure, contact your instructor.

## **Required Resources**

- 2 Routers (Cisco 1941 with Cisco IOS Release 15.2(4)M3 universal image or comparable)
- 1 PC (Windows 7, Vista, or XP with terminal emulation program, such as Tera Term, and Syslog software, such as tftpd32)
- Console cables to configure the Cisco IOS devices via the console ports
- Ethernet and serial cables as shown in the topology

# Part 1: Configure Basic Device Settings

In Part 1, you will set up the network topology and configure basic settings, such as the interface IP addresses, routing, device access, and passwords.

#### Step 1: Cable the network as shown in the topology.

#### Step 2: Initialize and reload the routers as necessary.

#### Step 3: Configure basic settings for each router.

- a. Disable DNS lookup.
- b. Configure the device name.
- c. Encrypt plain text passwords.
- d. Create a message of the day (MOTD) banner warning users that unauthorized access is prohibited.
- e. Assign **class** as the encrypted privileged EXEC mode password.
- f. Assign **cisco** as the console and vty password and enable login.
- g. Set console logging to synchronous mode.
- h. Apply the IP addresses to Serial and Gigabit Ethernet interfaces according to the Addressing Table and activate the physical interfaces.
- i. Set the clock rate to **128000** for the DCE serial interface.

#### Step 4: Configure routing.

Enable single-area OSPF on the routers with process ID 1. Add all the networks into the OSPF process for area 0.

#### Step 5: Configure PC-B.

Configure the IP address and default gateway for PC-B according to the Addressing Table.

#### Step 6: Verify end-to-end connectivity.

Verify that each device is able to ping every other device in the network successfully. If not, troubleshoot until there is end-to-end connectivity.

#### Step 7: Save the running configuration to the startup configuration.

# Part 2: Configure NTP

In Part 2, you will configure R1 as the NTP server and R2 as the NTP client of R1. Synchronized time is important for syslog and debug functions. If the time is not synchronized, it is difficult to determine what network event caused the message.

#### Step 1: Display the current time.

Issue the **show clock** command to display the current time on R1.

R1# show clock

\*12:30:06.147 UTC Tue May 14 2013

Record the information regarding the current time displayed in the following table.

| Date      |  |
|-----------|--|
| Time      |  |
| Time Zone |  |

#### Step 2: Set the time.

Use the **clock set** command to set the time on R1. The following is an example of setting the date and time.

R1# clock set 9:39:00 05 july 2013

```
R1#
*Jul 5 09:39:00.000: %SYS-6-CLOCKUPDATE: System clock has been updated from 12:30:54
UTC Tue May 14 2013 to 09:39:00 UTC Fri Jul 5 2013, configured from console by
console.
```

**Note**: The time can also be set using the **clock timezone** command in the global configuration mode. For more information regarding this command, research the **clock timezone** command at <u>www.cisco.com</u> to determine the zone for your region.

#### Step 3: Configure the NTP master.

Configure R1 as the NTP master by using the **ntp master** *stratum-number* command in global configuration mode. The stratum number indicates the number of NTP hops away from an authoritative time source. In this lab, the number 5 is the stratum level of this NTP server.

R1(config) # ntp master 5

#### Step 4: Configure the NTP client.

1

a. Issue **show clock** command on R2. Record the current time displayed on R2 in the following table.

| Date      |  |
|-----------|--|
| Time      |  |
| Time Zone |  |

b. Configure R2 as the NTP client. Use the **ntp server** command to point to the IP address or hostname of the NTP server. The **ntp update-calendar** command periodically updates the calendar with NTP time.

R2(config)# ntp server 10.1.1.1 R2(config)# ntp update-calendar

Step 5: Verify NTP configuration.

a. Use the show ntp associations command to verify that R2 has an NTP association with R1.

```
R2# show ntp associations
```

address ref clock st when poll reach delay offset disp \*~10.1.1.1 127.127.1.1 5 11 64 177 11.312 -0.018 4.298 \* sys.peer, # selected, + candidate, - outlyer, x falseticker, ~ configured

b. Issue **show clock** on R1 and R2 to compare the timestamp.

Note: It could take a few minutes before the timestamp on R2 is synchronized with R1.

```
R1# show clock
09:43:32.799 UTC Fri Jul 5 2013
R2# show clock
09:43:37.122 UTC Fri Jul 5 2013
```

# Part 3: Configure Syslog

Syslog messages from network devices can be collected and archived on a syslog server. In this lab, Tftpd32 will be used as the syslog server software. The network administrator can control the types of messages that can be sent to the syslog server.

#### Step 1: (Optional) Install syslog server.

If a syslog server is not already installed on the PC, download and install the latest version of a syslog server, such as Tftpd32, on the PC. The latest version of Tftpd32 can be found at the following link:

http://tftpd32.jounin.net/

#### Step 2: Start the syslog server on PC-B.

After starting the Tftpd32 application, click the syslog server tab.

| 🏘 Tftpd32 by Ph. Jounin                                                                                                    | , • 💌                        |
|----------------------------------------------------------------------------------------------------|------------------------------|
| Current Directory C:\Program Files (x86)\Tftpd32<br>Server interfaces 172.16.2.3<br>Tftp Server Tftp Client DHCP server Syslog server Lo | Browse<br>Show Dir<br>viewer |
| text from                                                                                                    | dat                          |
|                                                                                                    |                              |
| <b>∢</b> m                                                                                                    | •                            |
| Clear Copy                                                                                                    |                              |
| About Settings                                                                                                    | Help                         |

#### Step 3: Verify that the timestamp service is enabled on R2.

Use the **show run** command to verify that the timestamp service is enabled for logging on R2.

R2# show run | include timestamp service timestamps debug datetime msec service timestamps log datetime msec

If the timestamp service is not enabled, use the following command to enable it.

R2(config) # service timestamps log datetime msec

#### Step 4: Configure R2 to log messages to the syslog server.

Configure R2 to send Syslog messages to the syslog server, PC-B. The IP address of the PC-B syslog server is 172.16.2.3.

R2(config) # logging host 172.16.2.3

#### Step 5: Display the default logging settings.

Use the **show logging** command to display the default logging settings.

Persistent logging: disabled

No active filter modules.

What is the IP address of the syslog server?

What protocol and port is syslog using?

At what level is trap logging enabled?

#### Step 6: Configure and observe the effect of logging severity levels on R2.

a. Use the **logging trap** ? command to determine the various trap levels availability. When configuring a level, the messages sent to the syslog server are the trap level configured and any lower levels.

```
R2(config) # logging trap ?
 <0-7>
               Logging severity level
 alerts
               Immediate action needed
                                                (severity=1)
 critical
              Critical conditions
                                                (severity=2)
 debugging
              Debugging messages
                                                (severity=7)
 emergencies System is unusable
                                                (severity=0)
 errors
              Error conditions
                                                 (severity=3)
 informational Informational messages
                                                 (severity=6)
 notifications Normal but significant conditions (severity=5)
 warnings
              Warning conditions
                                                 (severity=4)
 <cr>
```

If the logging trap warnings command was issued, which severity levels of messages are logged?

b. Change the logging severity level to 4.

```
R2(config) # logging trap warnings
```

or

R2(config) # logging trap 4

c. Create interface Loopback0 on R2 and observe the log messages on both the terminal window and the syslog server window on PC-B.

```
R2(config)# interface lo 0
R2(config-if)#
Jul 5 09:57:47.162: %LINK-3-UPDOWN: Interface Loopback0, changed state to up
Jul 5 09:57:48.162: %LINEPROTO-5-UPDOWN: Line protocol on Interface Loopback0,
changed state to up
```

| 🏘 Tftpd32 by Ph. Jounin                                                                |            | - • •              |
|----------------------------------------------------------------------------------------|------------|--------------------|
| Current Directory C:\Program Files (x86)\Tftpd32                                       | •          | Browse             |
| Server interfaces 172.16.2.3                                                           | •          | Show Dir           |
| Tftp Server Tftp Client DHCP server Syslog server Log viewer                           |            |                    |
| text                                                                                   | from       | date               |
| <187>14: Jul 5 09:57:47.162: %LINK-3-UPDOW/N: Interface Loopback0, changed state to up | 172.16.2.1 | 05/07 13:11:06.903 |
| Clear Copy                                                                             |            |                    |
| About Settings                                                                         |            | Help               |

d. Remove the Loopback 0 interface on R2 and observe the log messages.

```
R2(config-if)# no interface lo 0
R2(config)#
Jul 5 10:02:58.910: %LINK-5-CHANGED: Interface Loopback0, changed state to
administratively down
Jul 5 10:02:59.910: %LINEPROTO-5-UPDOWN: Line protocol on Interface Loopback0,
changed state to down
```

At severity level 4, are there any log messages on the syslog server? If any log messages appeared, explain what appeared and why.

e. Change the logging severity level to 6.

R2(config) # logging trap informational

or

```
R2(config) # logging trap 6
```

- f. Clear the syslog entries on PC-B. Click Clear in the Tftpd32 dialog box.
- g. Create the Loopback 1 interface on R2.

R2(config) # interface lo 1

```
Jul 5 10:05:46.650: %LINK-3-UPDOWN: Interface Loopback1, changed state to up
Jul 5 10:05:47.650: %LINEPROTO-5-UPDOWN: Line protocol on Interface Loopback1,
changed state to up
```

h. Remove the Loopback 1 interface from R2.

```
R2(config-if)# no interface lo 1
R2(config-if)#
```

Jul 5 10:08:29.742: %LINK-5-CHANGED: Interface Loopback1, changed state to administratively down

```
Jul 5 10:08:30.742: %LINEPROTO-5-UPDOWN: Line protocol on Interface Loopback1, changed state to down
```

| 🏘 Tftpd32 by Ph. Jounin                                                                |            | - • •              |
|----------------------------------------------------------------------------------------|------------|--------------------|
| Current Directory C:\Program Files (x86)\Tftpd32                                       | •          | Browse             |
| Server interfaces 172.16.2.3                                                           | •          | Show Dir           |
| Tftp Server   Tftp Client   DHCP server   Syslog server   Log viewer                   |            |                    |
| text                                                                                   | from       | date               |
| <187>18: Jul 5 10:05:46.650: %LINK-3-UPDOWN: Interface Loopback1, changed state to up  | 172.16.2.1 | 05/07 13:19:06.354 |
| <189>19: Jul 5 10:05:47.650: %LINEPROTO 5 UPDOWN: Line protocol on Interface Loopbac   | 172.16.2.1 | 05/07 13:19:06.354 |
| <189>20: Jul 5 10:08:29.742: %LINK-5-CHANGED: Interface Loopback1, changed state to ad | 172.16.2.1 | 05/07 13:21:49.421 |
| <189>21: Jul 5 10:08:30.742: %LINEPROTO-5-UPDOWN: Line protocol on Interface Loopbac   | 172.16.2.1 | 05/07 13:21:49.437 |
|                                                                                        |            |                    |
| Clear Copy                                                                             |            |                    |
| About Settings                                                                         |            | Help               |

i. Observe the syslog server output. Compare this result with the results at trapping level 4. What is your observation?

## Reflection

What is the problem with setting the level of severity too high (lowest level number) or too low (highest level number) for syslog?

### **Router Interface Summary Table**

| Router Interface Summary |                                |                                |                       |                       |
|--------------------------|--------------------------------|--------------------------------|-----------------------|-----------------------|
| Router Model             | Ethernet Interface #1          | Ethernet Interface #2          | Serial Interface #1   | Serial Interface #2   |
| 1800                     | Fast Ethernet 0/0<br>(F0/0)    | Fast Ethernet 0/1<br>(F0/1)    | Serial 0/0/0 (S0/0/0) | Serial 0/0/1 (S0/0/1) |
| 1900                     | Gigabit Ethernet 0/0<br>(G0/0) | Gigabit Ethernet 0/1<br>(G0/1) | Serial 0/0/0 (S0/0/0) | Serial 0/0/1 (S0/0/1) |
| 2801                     | Fast Ethernet 0/0<br>(F0/0)    | Fast Ethernet 0/1<br>(F0/1)    | Serial 0/1/0 (S0/1/0) | Serial 0/1/1 (S0/1/1) |
| 2811                     | Fast Ethernet 0/0<br>(F0/0)    | Fast Ethernet 0/1<br>(F0/1)    | Serial 0/0/0 (S0/0/0) | Serial 0/0/1 (S0/0/1) |
| 2900                     | Gigabit Ethernet 0/0<br>(G0/0) | Gigabit Ethernet 0/1<br>(G0/1) | Serial 0/0/0 (S0/0/0) | Serial 0/0/1 (S0/0/1) |

**Note**: To find out how the router is configured, look at the interfaces to identify the type of router and how many interfaces the router has. There is no way to effectively list all the combinations of configurations for each router class. This table includes identifiers for the possible combinations of Ethernet and Serial interfaces in the device. The table does not include any other type of interface, even though a specific router may contain one. An example of this might be an ISDN BRI interface. The string in parenthesis is the legal abbreviation that can be used in Cisco IOS commands to represent the interface.